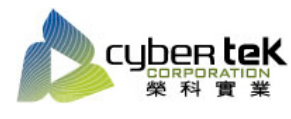

## 碳粉匣型號:HP-81A(CF281A)、HP-81X(CF281X) 適用機型:HP LaserJet Enterprise M606dn/M605n/dn/Xm630f/h/z

| 項目 | 資訊頁列印操作步驟                                                                                                    |
|----|----------------------------------------------------------------------------------------------------|
| 1  | 組態頁、耗材狀態頁列印:                                                                                                    |
|    | ┃、從主選單開啟「管理」選項→觸控按下「報表」選項→觸控按下「組態/狀態頁」選項→觸控                                                                                                    |
|    | 勾選「組態頁」及「耗材狀態頁」後,按下「列印」。                                                                                                    |
|    | 2、即可列印出機器組態頁、碳粉匣耗材狀態頁。                                                                                                    |
|    |                                                                                                    |
|    |                                                                                                    |
|    |                                                                                                    |
|    |                                                                                                    |
|    | 音理<br>  (水)Ht NS 5240 00 MR 102 工会 14 00                                                                                                    |
|    | 「管理」功能表包含可用來針對二「當理」<br>列印儲存於此裝置記憶體上的工 检查使用中與完成的工作 口 福告(2) 「管理」功能表包含可用來針對二「當用」<br>方印儲存於此裝置記憶體上的工                                                                                                    |
|    | □ 一般設定 「一般設定 「一般設定」 「「「「「「「」」」」<br>□ 一般設定 「日本の一部では「「」」」<br>□ 日本の一部では「「」」」                                                                                                    |
|    | 転加                                                                                                    |
|    | な 世級を加速発見 10年初 日本 10日 日本 10日 日本 1 |
|    | 管理 】                                                                                                    |
|    | ○ ○ ○ ○ ○ ○ ○ ○ ○ ○ ○ ○ ○ ○ ○ ○ ○ ○ ○                                                                                                    |
|    |                                                                                                    |
|    |                                                                                                    |
|    |                                                                                                    |
|    |                                                                                                    |
|    |                                                                                                    |
|    | 28取功能表現日<br>報告:1功能表中知会会を考えていた。                                                                                                    |
|    | 超感就態頁 (3) 概括和資訊頁。<br>選擇容要檢視的報告名稱。《影》有印度 目前說定頁                                                                                                    |
|    | 傳真報告                                                                                                    |
|    | 其他頁面 「知時連線」頁面 「知時連線」頁面                                                                                                    |
|    |                                                                                                    |
|    |                                                                                                    |
|    | 利用した。                                                                                                    |
|    |                                                                                                    |
|    |                                                                                                    |
|    |                                                                                                    |
|    |                                                                                                    |

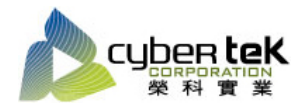

Rev.00

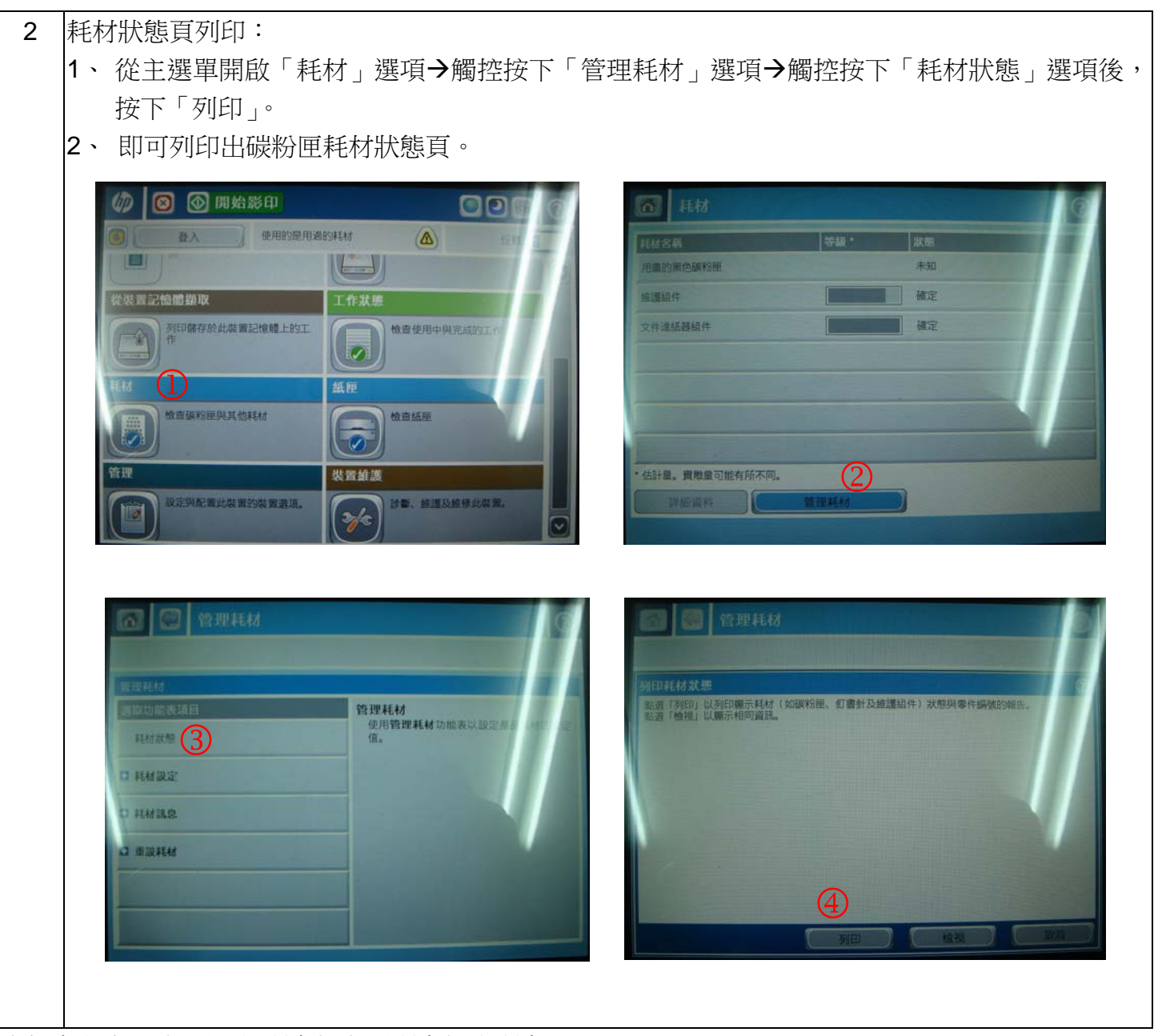

資料參考來源(相關圖片所有權為原所有權人所有)

- 1、 HP 系列印表機相關使用者手冊及面板介紹。
- 2 · <u>http://www.hp.com.tw</u>